## 产(林)权交易流程示意图

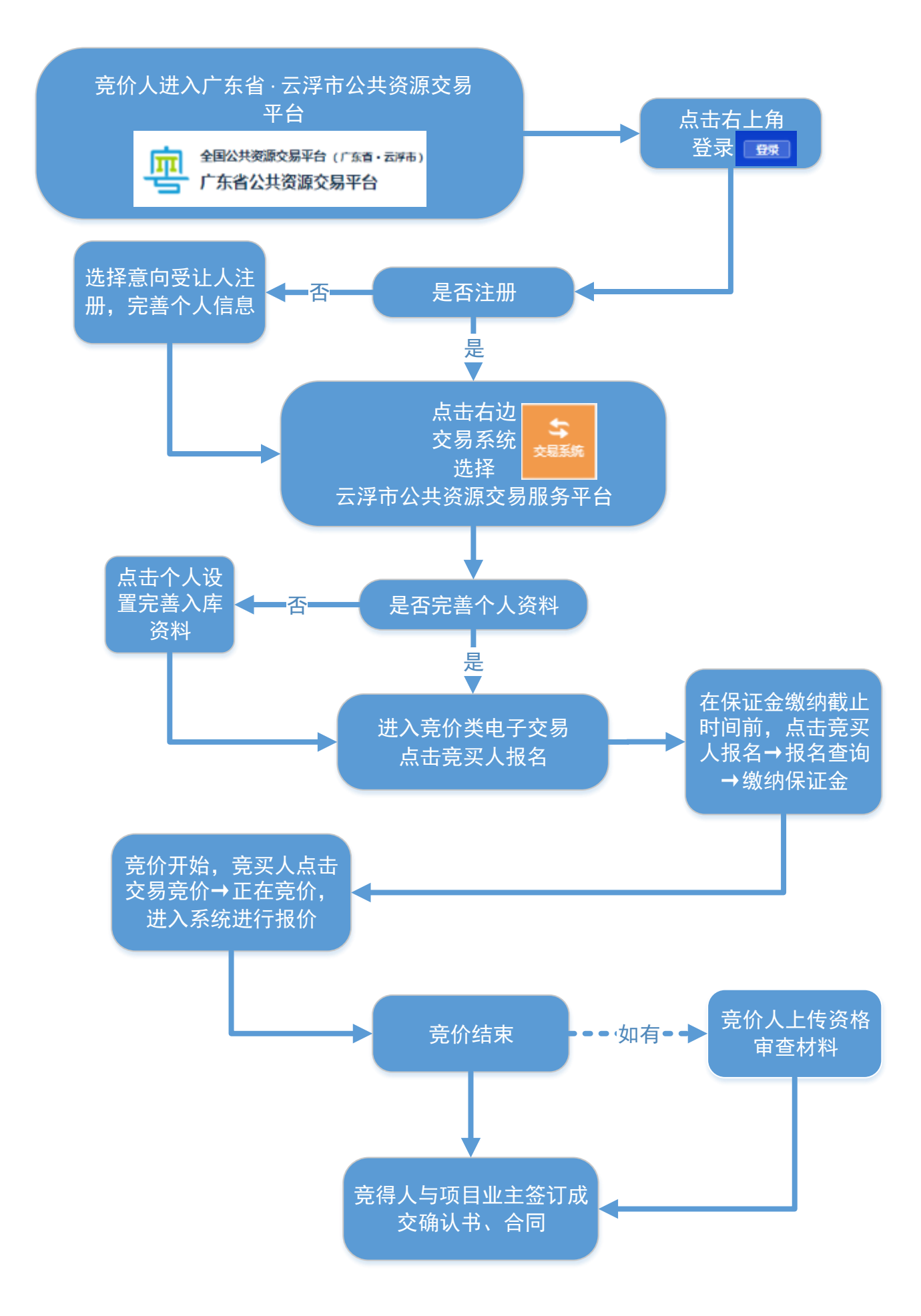